# Siglent Technologies SDS1202X-E Oscilloscope

- Front Panel
- The Basics

  - Function Inspection
    Specifying Probe Attenuation Factor
    Probe Compensation
- Self Calibration
- To Specify Probe Attenuation Factor
- References

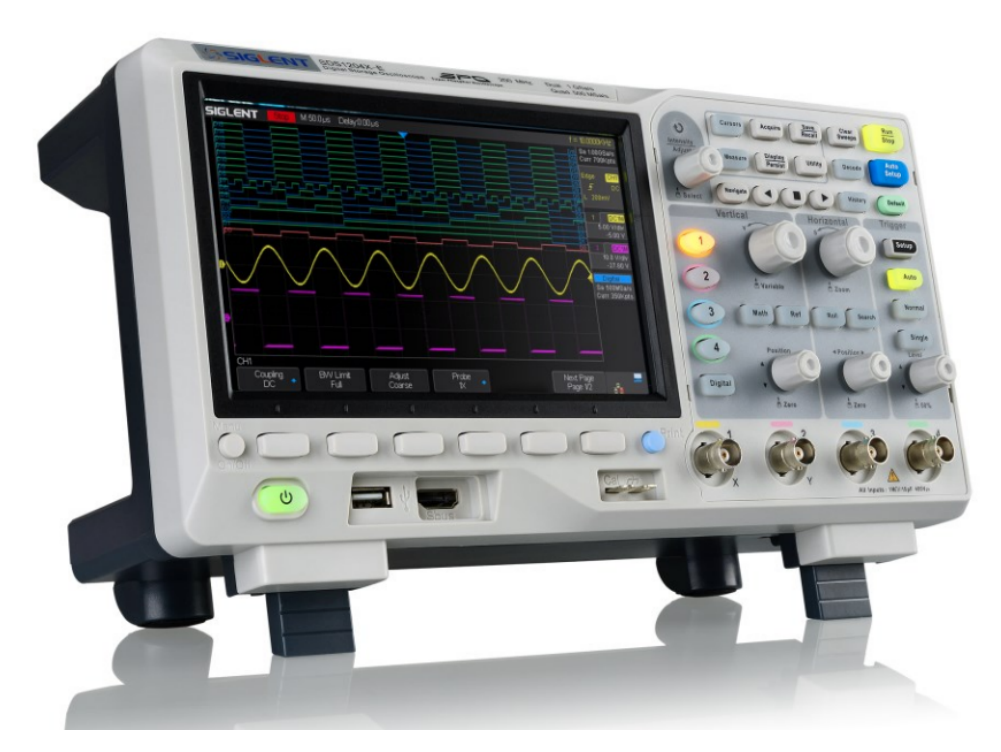

Details

Serial: SDS1EDEX5R4250

## Front Panel

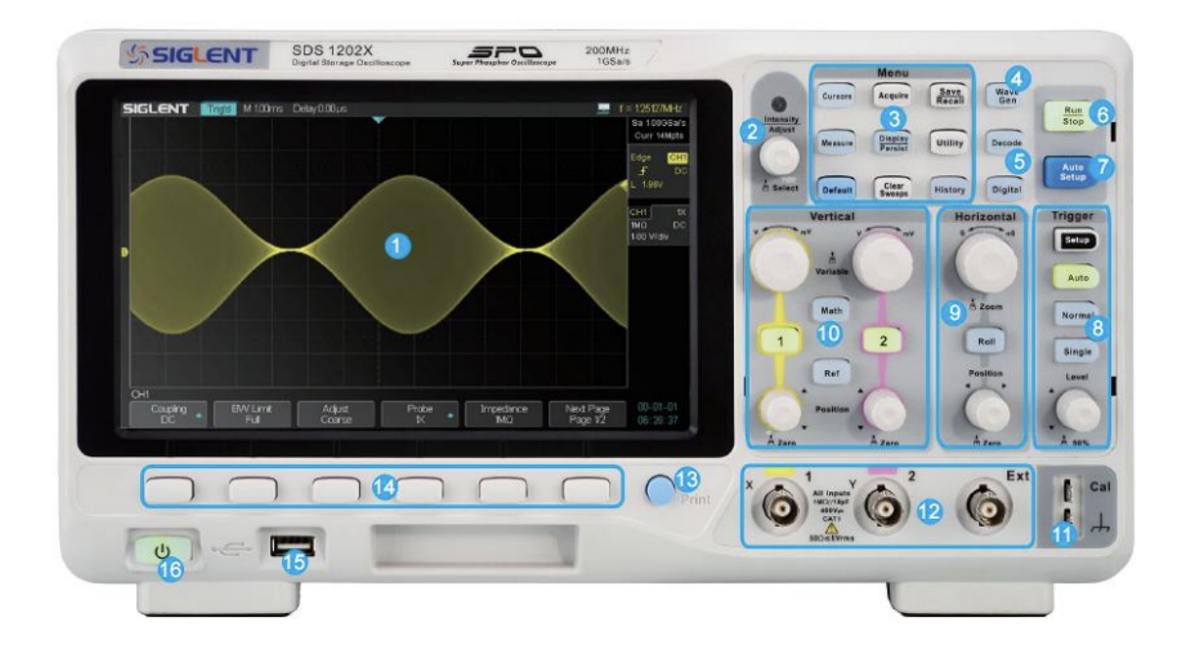

Figure 6 Front Panel Overview

| NO. | Description           | NO. | Description                   |
|-----|-----------------------|-----|-------------------------------|
| 1   | LCD Display           | 9   | Trigger Control               |
| 2   | Universal Knob        | 10  | Vertical Control              |
| 3   | Common Function Menus | 11  | Probe Comp                    |
| 4   | Wave Gen              | 12  | Analog Channel Input          |
| 5   | Decode Control        | 13  | One- Button shortcut for Save |
| 6   | Run/Stop              | 14  | Menu Softkey                  |
| 7   | Auto Setup            | 15  | USB Host                      |
| 8   | Trigger Control       | 16  | Power Button                  |

# The Basics

**Function Inspection** 

- 1. Press the **Default** button on the front panel to restore the instrument to its default configuration.
- 2. Connect the ground alligator clip of the probe to the "Ground Terminal" under the probe compensation signal output terminal.

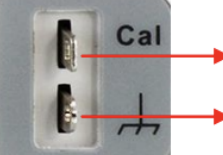

 Compensation Signal Output Terminal Ground Terminal

- 3. Use the probe to connect the input terminal of CH1 of the oscilloscope and the "Compensation Signal Output Terminal" of the probe.
- 4. Press the Auto Setup softkey.
- 5. Observe the waveform on the display. In normal condition, the display should be a square waveform as shown in the figure below:

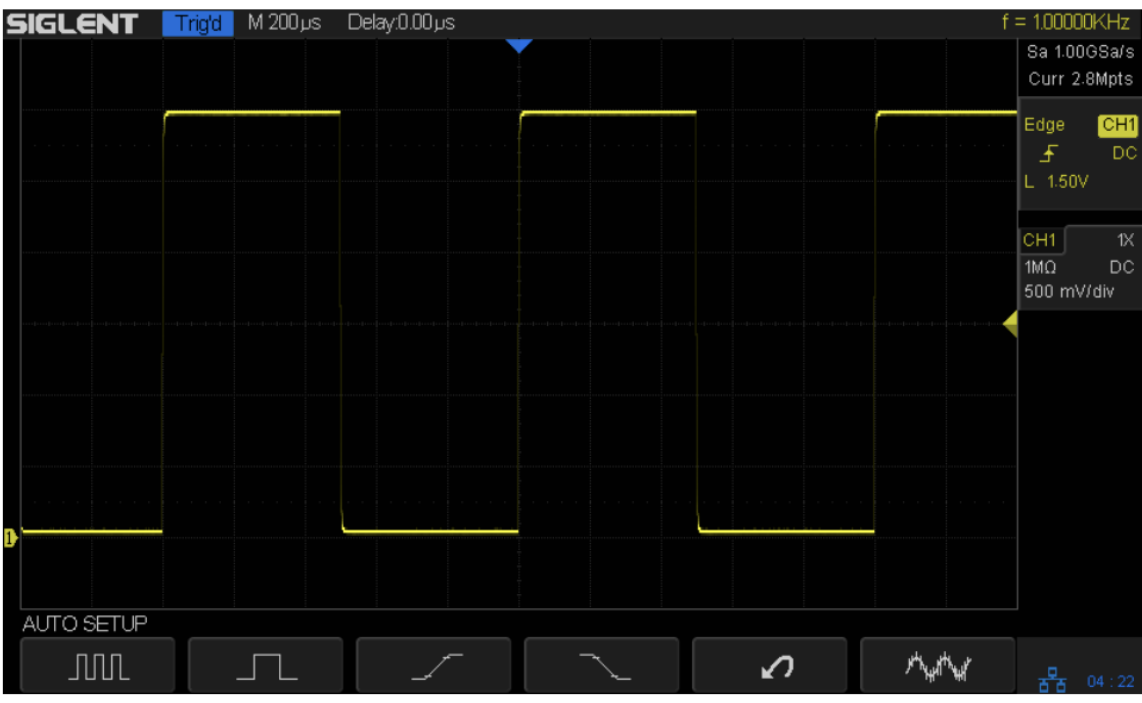

Figure 5 Function Inspection

6. Use the same method to test the other channels. If the square waveforms actually shown do not match that in the figure above, please perform "**Probe Compensation**" in the next section.

### Specifying Probe Attenuation Factor

Set the probe attenuation factor to match the type of the probe that you are using to ensure correct vertical readouts.

- press the CH1 button on the front panel
- press the Probe softkey and turn the Universal Knob to select the desired value and push the knob to confirm.

#### **Probe Compensation**

When the probes are used for the first time, you should compensate the probes to match the input channels of the oscilloscope. Non-compensated or poorly compensated probes may cause measurement inaccuracy or error. The probe compensation procedures are as follows.

- 1. Set the switch to 10X on the probe.
- 2. Perform steps 1, 2, 3 and 4 of "Function Inspection" in the previous section.
- 3. Check the waveforms displayed and compare them with the following:

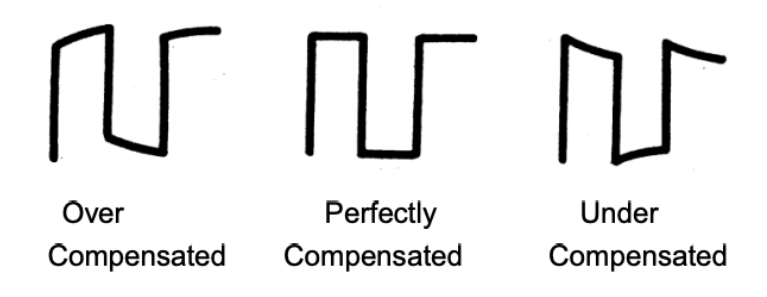

4. Use a nonmetallic driver to adjust the low-frequency compensation adjustment hole on the probe until the waveform displayed is as the "Perfectly compensated" in the figure above.

# Self Calibration

The self calibration program can quickly make the oscilloscope reach the best working state to get the most precise measurement values. You can perform self calibration at anytime especially when the change of the environment temperature is up to or more than 5°C. Make sure that the oscilloscope has been warmed up or operated for more than 30minutes before the self calibration.

Do the following steps to do self calibration:

1. Disconnect all the input channels.

2. Press the Utility button on the front paneland then press the Do Self Cal soft-key, and the oscilloscope will pop-out the message box shown as below

| SIC |              | Auto | M 5.00ns   | Delay:0.00 µs                                 |                                                                                                    |  |             |  |                     |   |                | f | < 10Hz                     |
|-----|--------------|------|------------|-----------------------------------------------|----------------------------------------------------------------------------------------------------|--|-------------|--|---------------------|---|----------------|---|----------------------------|
|     |              |      |            |                                               |                                                                                                    |  |             |  |                     |   |                |   | Sa 1.00GSa/s<br>Curr 70pts |
|     |              |      |            |                                               |                                                                                                    |  |             |  |                     |   |                |   | Edge <mark>CH1</mark>      |
|     |              |      |            |                                               |                                                                                                    |  |             |  |                     |   |                |   | DC<br>L_0.00mV             |
|     |              |      |            |                                               |                                                                                                    |  |             |  |                     |   |                |   | 1 DC1M                     |
|     |              |      |            |                                               |                                                                                                    |  |             |  |                     |   |                |   | 0.00 mV                    |
| D   |              |      |            |                                               |                                                                                                    |  |             |  |                     |   |                |   |                            |
|     |              |      |            |                                               |                                                                                                    |  |             |  |                     |   |                |   |                            |
|     |              |      |            | Disconnect &<br>Press 'Single<br>Press 'Run/s | Disconnect Everything from All Inputs<br>Press Single' key to begin<br>Press Run/Stop' key to exit |  |             |  |                     |   |                |   |                            |
|     |              |      |            |                                               |                                                                                                    |  |             |  |                     |   |                |   |                            |
|     |              |      |            |                                               |                                                                                                    |  |             |  |                     |   |                |   |                            |
| UT. | ILITY        |      |            |                                               |                                                                                                    |  |             |  |                     |   |                |   |                            |
| 5   | rstem Status | Do   | ) Self Cal |                                               |                                                                                                    |  | ound<br>⊲0€ |  | Language<br>English | • | Next P<br>Page |   | 물                          |

Press the Single button on the front panel to perform the self calibration program. During the calibration, most of the keys are disabled.
 When the self calibration program is finished, it will pop-out the message "press Run/Stop key to exit. Press the Run/Stop button on the front panel to exit the calibration interface.

### To Specify Probe Attenuation Factor

Set the probe attenuation factor to match the type of the probe that you are using to ensure correct vertical readouts.

- press the CH1 button on the front panel
- press the Probe softkey and turn the Universal Knob to select the desired value and push the knob to confirm.

The default setup is 1X. The current probe attenuation factor is displayed in the channel label at the right side of the screen. You can also press the Probe softkey continuously to switch the probe attenuation factor.

### References

| Reference                                              | URL                                                                                                    |
|--------------------------------------------------------|----------------------------------------------------------------------------------------------------|
| Quick Start Guide                                      | https://siglentna.com/wp-content/uploads/2020/11/SDS1000X-ESDS1000X-U_QuickStart_QS0101E-E05A.pdf      |
| User Manual                                            | https://siglentna.com/wp-content/uploads/dlm_uploads/2021/08/SDS1000X-ESDS1000X-U_UserManual_EN05B.pdf |
| Siglent SDS 1202X-E Unboxing Calibration and self test | https://www.youtube.com/watch?v=NMrozZz6xM0                                                            |
|                                                        |                                                                                                    |